راهنمای درخواست آزمایش محاسبات سنگین از سامانه گلستان

|                 |                                        |                                                        | 07                                                   |
|-----------------|----------------------------------------|--------------------------------------------------------|------------------------------------------------------|
| نان دانشگاه لر، | به نام خدا<br>سیستم جامع دانشگاهی گلست |                                                        |                                                      |
|                 |                                        | ویه حساب دانشجو اززشیابی و نظرسنجی کاربری بیشخوان خدمت | کاربر : حسین حاتمی خروج<br>آموزش پژوهش حق التدریس تس |
| استاد<br>در او  |                                        | 1                                                      |                                                      |
|                 | ش <i>خوان خدمت شوید</i>                | ۱ – پس از ورود به گلستان، وارد پی                      |                                                      |

| <u>ت جدید</u><br>انتخاب ا  | درخواست                 |                 | کاربر ۵۰۷۰۵ 🕄 حاتمی حسین                                                                                                    |
|----------------------------|-------------------------|-----------------|----------------------------------------------------------------------------------------------------|
|                            | فرستنده                 | عمليات          | شخصې 🔻                                                                                                    |
|                            |                         | _               | درخوالت بررسی مشکلات آموزشی<br>ثبت نام اصلی<br>ترمیم<br>درخوالت ترفیع                                                                                            |
| روی درخواست جدید کلیک کنید |                         |                 | دېيد فعاښهاي بروهسې<br>درخواسک نصويب موضوع و اسانيد فعاليتهاي آموزشي۔<br>پڙوهشي<br>نئبک و کليد گزارش عملکرد فعاليتهاي آموزشي پڙوهشي<br>گروهيندي صفحه شخصي اسانيد |
|                            |                         |                 | درخواست فرصت مطالعاتی<br>نکمیل فرم هاي درخواست و ارزيابي فعالیت بَيْديل وضعیت<br>استخدامي                                                                        |
|                            |                         |                 | نکمیل فرم های درخواست و ارزیابی فعالیت۔ انتخاب فعالیت ها<br>و ارائه درخواست ارتقاء اسائید پژوهشی<br>د. ماها یک فراد ایک مت                                       |
|                            | بت سند هزینه" کلیک کنید | ۲ - روی "ثبت سن | ترکونت ترتیج روید) شورمی<br>ایک سند هزینه اعکبان ویژه بژوهشی<br>ارائه و بررسی درخوانت اسکاد                                                                      |
|                            |                         |                 | مدیر امور پژوهشـي دانشگاه 🗤 🗸                                                                                                    |

بسمه تعالى

| درخواست هزینه کرد اعتبار ویژه پژوهشی<br>ه استاد ۲۹۲۱۶۳ حاتمی حسین راهنمای اعتبار ویژه پژوهشی استاد؟<br>تبار ویژه ـــــا<br>عنوان<br>مبلغ کل<br>یت جدید<br>شهاه سند تابیخ درخاست شده سند حمد هبلغ اعتبارات براین وضعیت تابید نم؟ هنیه و اعتبارات                                                               |                             |
|----------------------------------------------------------------------------------------------------|-----------------------------|
| در تواسف طربه طربه طرب بروست و<br>به استاد (۲۳۲۱ حاتمی حسین) (اهنمای اعتبار ورزه پژوهشی استاد؟<br>نبار ویژه<br>عنوان<br>مبلغ کل<br><u>ت اعتبار</u><br>میلغ کل<br>شهاه سند تابیخ درخاست شرح سند جمع مبلغ اعتبارات بالور، وخوست تابید نوع همای اعتبارات بالور، وخوست تابید نوع همای اعتبارات بالور، وخوست تابید |                             |
| عنوان<br>مبلغ كل                                                                                                    | شمار،<br>گروہ اعد<br>مشخصات |
| <u>ت جدید</u><br>شماره سند اتاریک درخواست شیاح سند جمع میلغ اعتبارات ریالون افضعیت تایید انوع اهتبارات                                                                                                    | ٥                           |
|                                                                                                    | <u>ت درخواسـ</u><br>مليات ا |
|                                                                                                    |                             |
| ×<br>گروه اعتبار ویژه نوع اعتبار ویژه شماره استاد نام خانوادگی و نام استاد باقیمانده اعتبار<br>اعتبار بژههشم 99-99-99-1401- امتبار مجاس به شریم گذت 1400 159463 حاتمه چسب ب                                                                                                    |                             |
| العتبار پژوهشي۷۹-۹۸-۹۹-۱۲۰۱-۱۲۰۱-۱۲۰۰-۱۲۰۰-۱۲۰۰-۱۲۰۰-۱۲۰۰-۱                                                                                                    |                             |
|                                                                                                    |                             |
|                                                                                                    |                             |
| ۵- برای کسر از گرنت، گرنت سال قبل اولویت دارد، در صورت صفر بودن، گرنت امسال را انتخاب<br>دفدهاندا.                                                                                                    |                             |
|                                                                                                    |                             |
| لفجه 1 از۱ ◄ ◄ ١. ◄ نمایش ۰ - ۰ از ۰                                                                                                    | <b>ه</b> ي ال               |
| ۶- سپس روی جستجو کلیک کنید.                                                                                                    | <del>م جستجر</del>          |

|                                       |                 |            |                     |                       | ×              |
|---------------------------------------|-----------------|------------|---------------------|-----------------------|----------------|
|                                       |                 | بژه پژوهشه | بزينه كرد اعتبار وي | 🧕 درخواست             |                |
| راهنمای اعتبار ویژه پژوهشـی ا         |                 | ىين        | ۳۹۱ حاتمی حیر       | شماره استاد f۱۶۳      | â              |
| <b>ژه</b> امتیاز محاسبه شده گرنت 1400 | 🗸 نوع اعتبار وي | 1401-1400- | ر پژوهشتې 97-98-99  | به اعتبار ویژه اعتبار | گرو            |
|                                       |                 |            |                     | خصات اعتبار           | دشم            |
|                                       |                 |            |                     | عنوان                 |                |
| باقي مانده 💶                          |                 |            |                     | مبلغ کل 💼             | J              |
|                                       |                 |            |                     | <u> خواست جدید</u>    | <u>ثبت درخ</u> |
| جمع مبلغ اعتبارات ريالي وضعيت         | رح سند          | ŵ          | تاريخ درخواست       | ت ماره سند            | عمليات         |
| تاييد نها 🛁                           |                 |            | 14+1/+7/+4          | 1 - 4                 | ¥ 🕗            |
|                                       |                 |            |                     |                       |                |
|                                       |                 | یک کنید .  | خواست جدید'' کلب    | ۷ - روی "ثبت در       | •              |
|                                       |                 |            |                     |                       |                |

|                                                             |                 |                           |                      | ×    |
|-------------------------------------------------------------|-----------------|---------------------------|----------------------|------|
|                                                             |                 |                           | 🔞 ثبت سند هزينه      |      |
| د. <i>حالت "در خواست خدمت" ق</i> ر ار                       | ۸- نوع سند ۱    | ]                         |                      |      |
|                                                             | دهيد.           |                           | نوع سند درخواست خدمت |      |
| حالت "ثبت و تایید هزینه ها" همان                            |                 | تاريخ درخواس              | شماره سند            |      |
| واست گرنت را انجام می دادید.                                | روشی بود که درخ |                           | شرح سند              |      |
|                                                             |                 | ,                         |                      |      |
|                                                             |                 |                           |                      | -    |
|                                                             |                 |                           |                      |      |
|                                                             |                 |                           |                      |      |
|                                                             |                 |                           |                      |      |
|                                                             |                 |                           |                      |      |
|                                                             |                 |                           |                      |      |
|                                                             |                 |                           |                      |      |
|                                                             |                 |                           |                      |      |
|                                                             |                 |                           |                      |      |
|                                                             |                 |                           |                      |      |
|                                                             |                 |                           |                      |      |
|                                                             |                 |                           |                      |      |
| تغیب ات" کلیک کنید                                          | llac!" car -9   |                           | جر 🖍 بررسی 👔 اعمال   | - 44 |
| • <del>•</del> - <del>•</del> - <del>•</del> - <del>•</del> | ، روی           | ت جي جم يا موفقت انجام ٿي | Linc Oku             |      |

|                |                                | 3                |
|----------------|--------------------------------|------------------|
|                |                                | 🔞 ثبت سند هزينه  |
|                |                                | سند)             |
|                |                                | نوع سند 💉 関      |
|                | تاريخ درخواست 1401 / 03 / 1401 | شاهاره سند (۲۳۷  |
|                |                                | شرح سند          |
|                |                                | مشخصات           |
| ات" کلیک کنید. | ا- روی " هزینه و اعتبار        | هزينه و اعتبارات |
|                |                                |                  |

|         | شماره سند  ۲۳۷   تاریخ درخواست (۸/ /۱۹۱ _                                                                       | 5        |
|---------|----------------------------------------------------------------------------------------------------|----------|
|         | مشخصات اعتبار                                                                                                   | Ъ        |
|         |                                                                                                    |          |
|         | اعتبار اصلی [گرنت استاد ۲۹۴۱۶۳] اعتبار پژوهشدی ۹۸۹-۹۹-۱۴۰۰-۱۲۱۱ امتیاز محاسبه شده گا                            |          |
|         | جمع مبلغ اعتبارات ريالي                                                                                         |          |
|         | انتخاب سابر اعتبارات مشاهده اعتبارات اختصاص بافته                                                               |          |
|         |                                                                                                    | 2        |
|         | مشخصات خدمت )                                                                                                   | ЬĿ       |
|         | جمع شنبه شک رياني . 📉 📉                                                                                         | 4        |
|         |                                                                                                    |          |
|         | ت خدمت جدید دانشکده ؟ دانشگاه                                                                                   | <u>ش</u> |
|         | خدمت دهنده الأمانية كالمعجاب الترسيكين                                                                          |          |
| توضيحات |                                                                                                    |          |
|         | خدمت ؟                                                                                                    |          |
|         | تعداد واحد اندازه گيرې 🗸 مبلغ واحد                                                                              |          |
|         | - 6.657.61.0                                                                                                    |          |
|         |                                                                                                    |          |
|         | توغيجات                                                                                                    |          |
|         |                                                                                                    |          |
|         | الماليتين المالي المالية المالية المالية المالية المالية المالية المالية المالية المالية المالية المالية المالي |          |
|         |                                                                                                    |          |
|         |                                                                                                    |          |
| l       |                                                                                                    |          |
|         |                                                                                                    |          |
|         |                                                                                                    |          |
|         | ۲۱ - روبروی دانشکده روی علامت سوال کلیک کاده و دانشگاه                                                          |          |
|         |                                                                                                    |          |
|         | بينغ بر مدير بر مربع مربع من المربع المربع المربع المنتخاب كنيد.                                                |          |
|         |                                                                                                    | -11      |
|         | برای خدمت دهنده حالت "ازمایشگاه محاسبات سنگین" را                                                               |          |
|         |                                                                                                    |          |
|         | انتخاب کنید .                                                                                                   |          |
|         | ما الثانية ما المان الثانية المانية المانية المانية المانية المانية المانية المانية المانية المانية ا           |          |
|         |                                                                                                    |          |
|         | مرکزی شماره ۱ و ۲ را انتخاب کنید همان روشی بود                                                                  |          |
|         | که می خواستند یک آز مون از آز مایشگاه مرکز می انتخاب                                                            |          |
|         |                                                                                                    |          |
|         | کلید تا پس از کسر از کربت انجام شود. در ا                                                                       |          |
|         | آز مایشگاه محاسبات سنگین مد نظر شماست حالت                                                                      |          |
|         | مراجع في المحترين المراجع المراجع المحترين المحترين المحترين المحترين المحترين المحترين المحترين المحترين المح  |          |
|         |                                                                                                    |          |
|         | روبروی خدمت روی علامت سوال کلیک کرده و مراحل راهنمای                                                            |          |
|         | 1.0.1 1.0.11 1.0.12.1                                                                                           |          |
|         |                                                                                                    |          |
|         |                                                                                                    |          |

|            |                                          |             |                 | راهنماي خدمت                    |              |     |                                   | ×          |  |  |
|------------|------------------------------------------|-------------|-----------------|---------------------------------|--------------|-----|-----------------------------------|------------|--|--|
| مدل دستگاه | عنوان دستگاه                             | شاماره تماس | مسئول / کارشناس | مرکز، آزمایشـگاه و گروه پژوهشـی | تعرفه        |     | عنوان خدمت                        | شماره خدمت |  |  |
|            |                                          |             |                 | آزمایشگاه محاسبات سنگین         |              | 720 | تعداد هسته هاي پردازنده مورد نياز | 208        |  |  |
|            |                                          |             |                 | آزمایشگاه محاسبات سنگین         | $\mathbf{A}$ | 460 | مقدار رم مورد نیاز(گیگابایت)      | 209        |  |  |
|            |                                          |             |                 | آزمایشگاه محاسبات سنگین         |              | 80  | مقدار حافظه ي مورد نياز(گيگابايت) | 210        |  |  |
| 4          |                                          |             |                 |                                 |              |     |                                   | ۱.         |  |  |
|            |                                          |             |                 | بررسی 🔚 ایجاد                   |              |     |                                   |            |  |  |
|            |                                          |             |                 |                                 |              |     |                                   |            |  |  |
|            |                                          |             |                 |                                 |              |     |                                   |            |  |  |
|            | 115 S 11 2 11 2 11 2 11 2 11 2 11 2 11 2 |             |                 |                                 |              |     |                                   |            |  |  |
|            |                                          |             |                 |                                 | " (وی        |     |                                   |            |  |  |
|            |                                          |             |                 |                                 |              | 1   |                                   |            |  |  |

1/

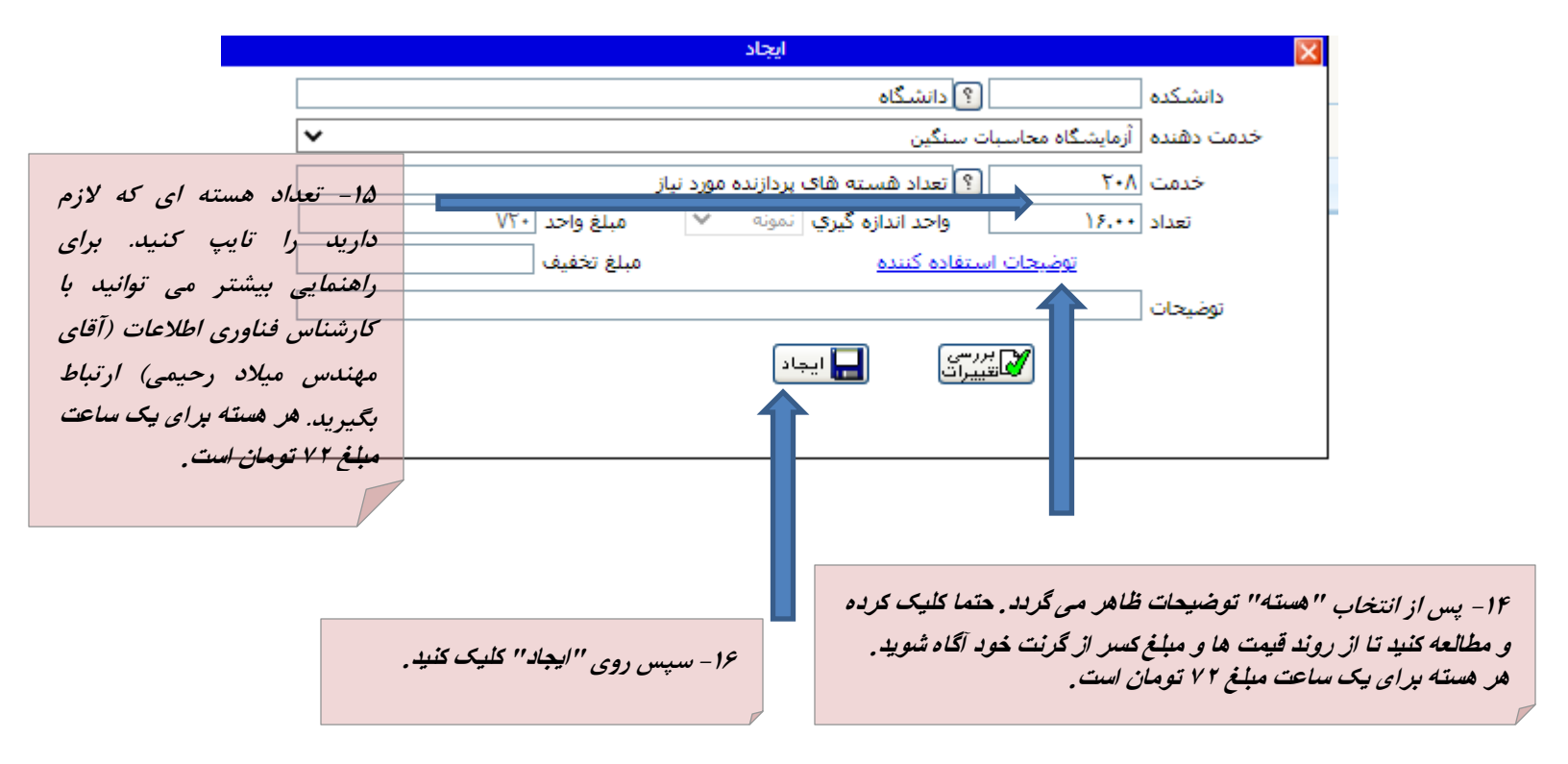

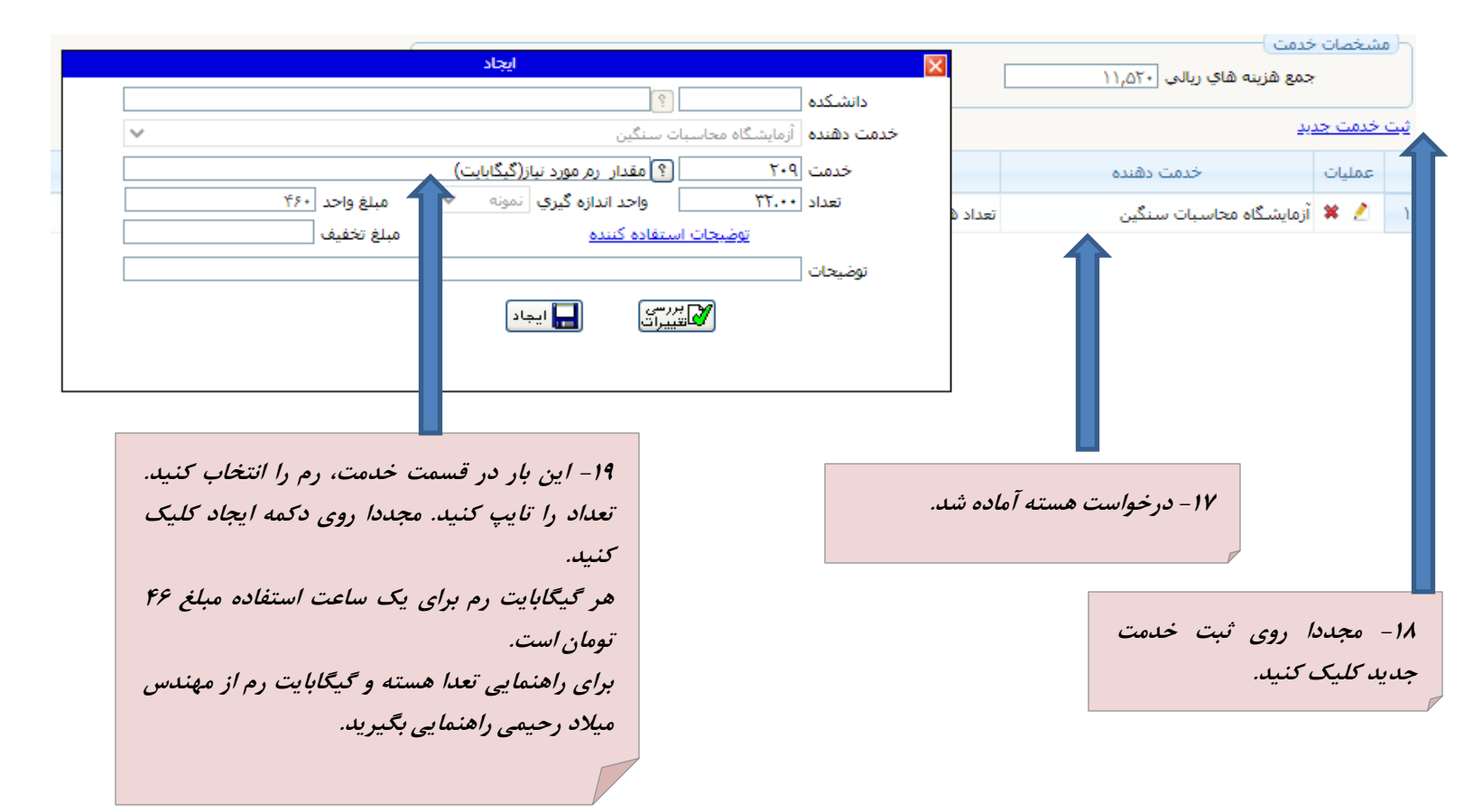

| ايجاد                                                                                                    | X                                                                                                    | یا را مشخصات خدمت )<br>جمع هنینه های زیانه ، ۲۶٬۲۴۰                                                                                        |
|----------------------------------------------------------------------------------------------------|----------------------------------------------------------------------------------------------------|----------------------------------------------------------------------------------------------------|
| ار حافظه ی مورد نیاز(گیگایایت)<br>اندازه گیری نمونه ۲ مبلغ واحد ۸۰ مبلغ<br>کننده مبلغ تخفیف م<br>آیجاد<br>ایجاد<br>۲۲ – این بار آخرین قسمت یعنی حافظه را انتخاب                                                        | دانشکده ازمایشگاه محاسبات سنگین<br>خدمت دهنده آزمایشگاه محاسبات سنگین<br>خدمت ۱۰۰۰ ۱۹حد<br>تعداد ۱۰۰۰۰۰ واحد<br>توضیحات استفاده ک | جمع شریفه شای زیادی ۲۲٫۱۱۰<br>ثبت خدمت جدید<br>عملیات خدمت دهنده<br>۸ ازمایشگاه محاسبات سنگین تعداد ۵<br>۸ ازمایشگاه محاسبات سنگین مقدار ۱ |
| کنید. سپس تعداد را تایپ کنید و روی دکمه ایجاد<br>کلیک کنید.<br>برای راهنمایی بیشتر از مهندس میلاد رحیمی<br>کارشناس فناوری اطلاعات راهنمایی بگیرید.<br>قیمت هر گیگابایت حافظه برای یک ساعت استفاده<br>مبلغ ۸ تومان است. | ماده شده                                                                                                    | ۲۰- درخواست هسته و رم آ<br>است.<br>۲۱- مجددا ثبت خدمت جدید را کلیک<br>کنید                                                                 |

|                                 |        |            |                   |               | 5           | امتياز محاسبه شده   | اعتبار پژوهشـی۷۷-۸۸-۹۹-۲۰۰۱-۱۴۰۱_ | تاد ۳۹۴۱۶۳_                        | اعتبار اصلی <mark>گرنت است</mark><br>ع مبلغ اعتبارات ریالی <sup>۳۴</sup> ٬۲۴۰ | <u>sos</u>        |            |
|---------------------------------|--------|------------|-------------------|---------------|-------------|---------------------|-----------------------------------|------------------------------------|-------------------------------------------------------------------------------|-------------------|------------|
|                                 |        |            |                   |               |             | <u>بافته</u>        | <u>مشاهده اعتبارات اختصاص ب</u>   | <u>ارات</u>                        | <u>انتخاب سایر اعت</u>                                                        |                   |            |
| ۲۴ – روی تایید نهایی کلیک کنید. |        |            |                   | <u>عدم تا</u> | تابيد نهايي | مشاهده جمع هزينه ها |                                   | دمت)<br>مع هزینه های ریالی (۳۴٫۲۴۰ | مشخصات خ<br>ج                                                                 | 5                 |            |
|                                 |        |            |                   |               |             |                     |                                   | Т                                  | Ē                                                                             | <u>، خدمت جدی</u> | <u>ثيت</u> |
| توضيحات                         | جمع    | مبلغ تخفيف | تعداد<br>درخواستی | مبلغ واحد     | واحد يول    | واحد اندازه گیری    | عنوان خدمت                        |                                    | خدمت دهنده                                                                    | عمليات            |            |
|                                 | ۱۱,۵۲۰ |            | 18.++             | ۷۲۰           | ريالې       | نمونه               | تعداد هسته های پردازنده مورد نیاز |                                    | زمایشگاه محاسبات سنگین                                                        | í.                | ١          |
|                                 | ۱۴,۷۲۰ |            | ۲۲.۰۰             | ۴۶۰           | ريالې       | نمونه               | مقدار رمر مورد نیاز(گیگابایت)     | _                                  | زمایشگاه محاسبات سنگین                                                        | ĵ.                | ۲          |
|                                 | ۸,     |            | ۱۰۰٬۰۰            | ٨٠            | ريالې       | نمونه               | مقدار حافظه ی مورد نیاز(گیگابایت) |                                    | زمایشگاه محاسبات سنگین                                                        | đ                 | ٣          |
|                                 |        |            |                   |               |             |                     |                                   |                                    |                                                                               |                   |            |

۲۳ - هر سه درخواست آماده شده است. قیمت این درخواست که شامل ۱۶ هسته و ۳۲ گیگ رم و ۱۰۰ گیگ حافظه است برابر ۳۴۲۴ تومان برای یک ساعت استفاده می باشد.

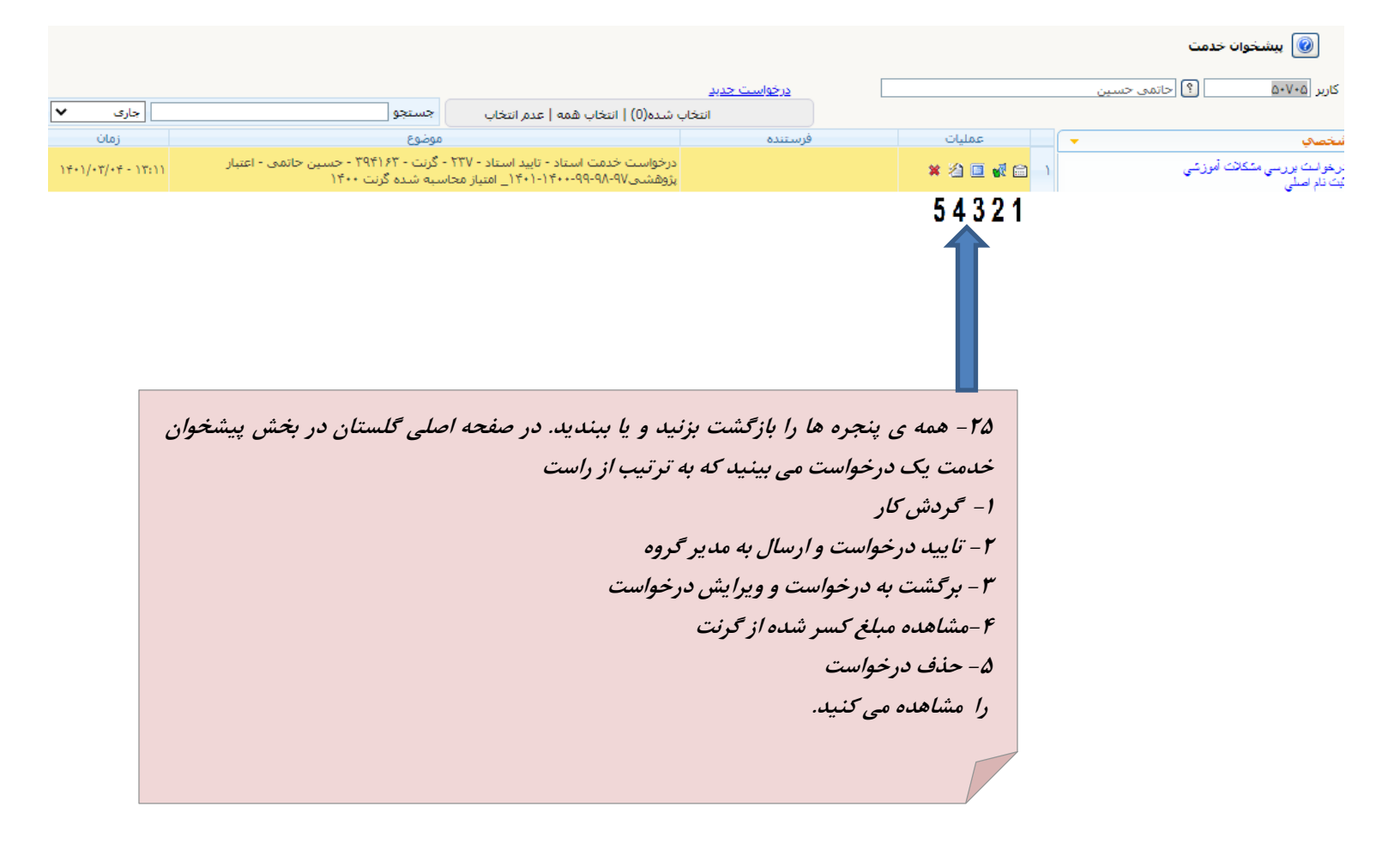

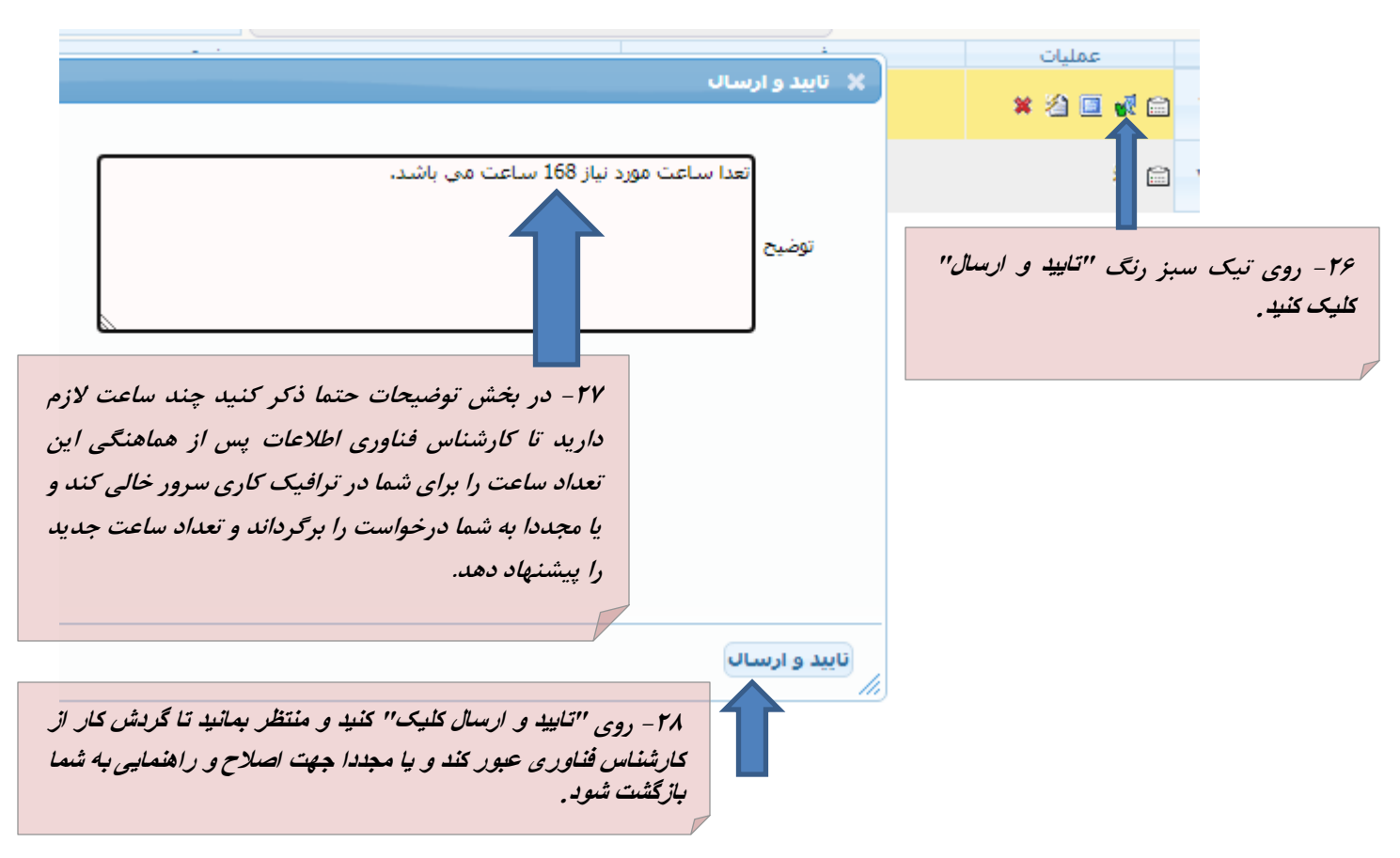